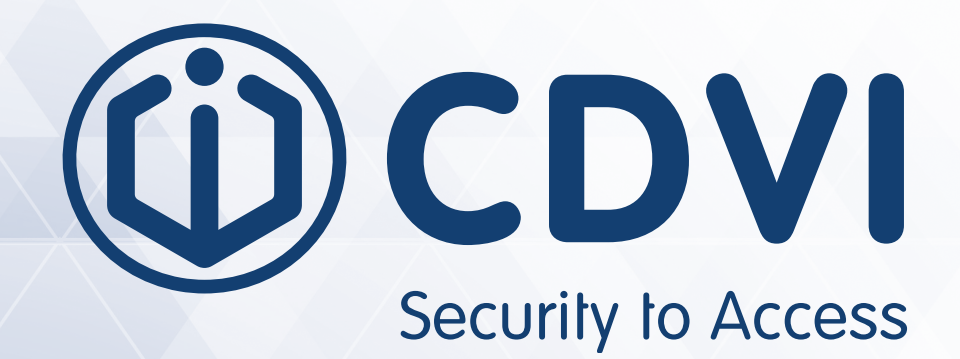

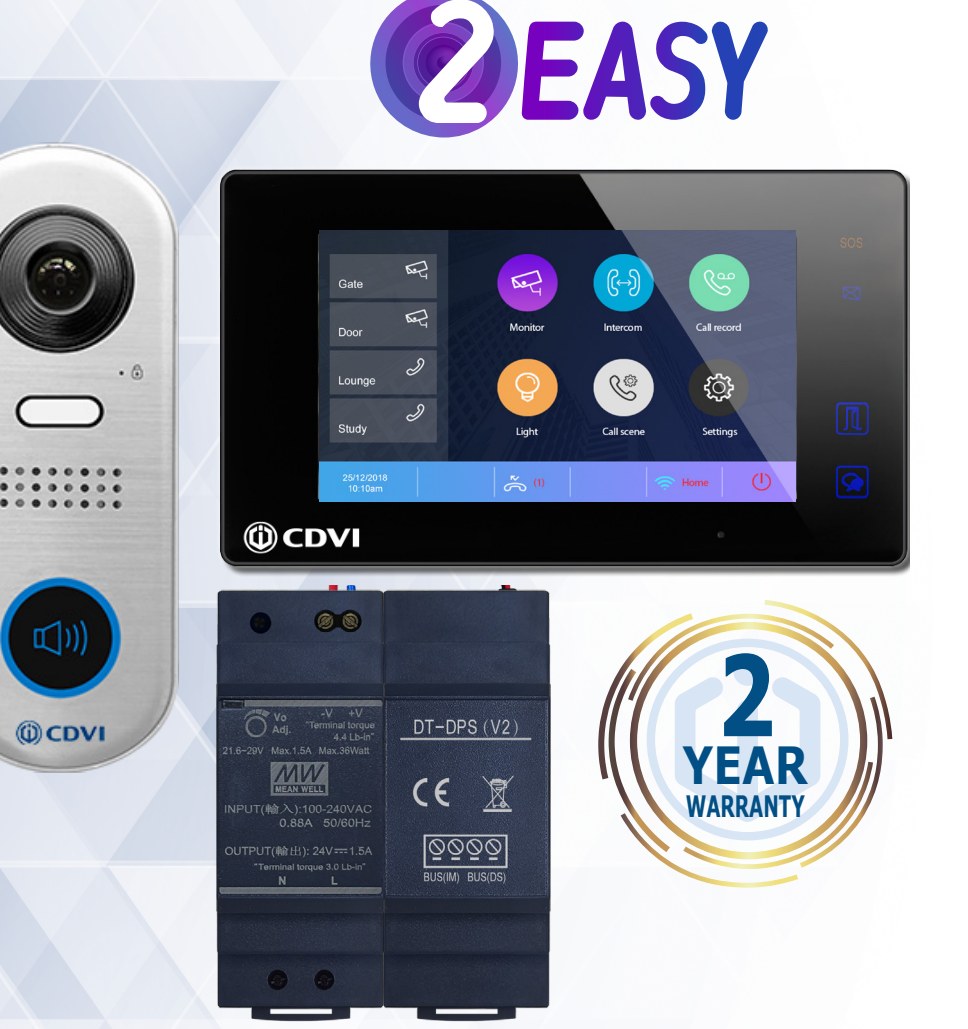

# **CDV-4791S-DXB, CDV-4791S-DXW**

**2EASY 2-wire, 1-way Kit Manual, Black or White Monitor** 

X C E

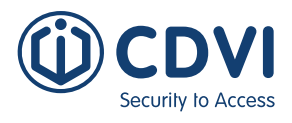

## 1] CONTENTS

| Title                                           | Page  |
|-------------------------------------------------|-------|
| 2] PACKAGE CONTENTS                             | 3     |
| 3] CDV-91S DOOR STATION - PARTS AND FUNCTIONS   | 3     |
| Terminal Description                            | 3     |
| Installation                                    | 4     |
| 4] CDV-PC7 POWER COMBINER - PARTS AND FUNCTIONS | 4     |
| 5] CDV-47DX MONITOR - PARTS AND FUNCTIONS       | 5     |
| Terminal Description                            | 5     |
| Installation                                    | 6     |
| Installer Settings                              | 6-8   |
| 6] SYSTEM WIRING AND CONNECTIONS                | 9     |
| Single Door Station System Wiring               | 9     |
| Multi Door Stations System Wiring               | 9     |
| Multi Monitors System Wiring                    | 10-11 |
| Electric Lock Connections                       | 12    |
| Cable Requirements                              | 13-14 |
| 7] PRODUCT SPECIFICATIONS                       | 15    |
| CDV-91S Door Station                            | 15    |
| CDV-47DX Monitor                                | 15    |
| CDV-PC7 Power, Bus Combiner                     | 15    |
|                                                 |       |

#### IMPORTANT

- This manual is <u>limited in information</u>. This manual gives basic installation requirements of the CDV-4791S-DS kit. For advanced features, see the device's full manuals on the CDVI UK website: <u>www.cdvi.co.uk</u>
- For WiFi setup of the kit, see the <u>CDV-47DX manual</u>.

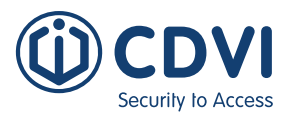

## 2] PACKAGE CONTENTS

EN

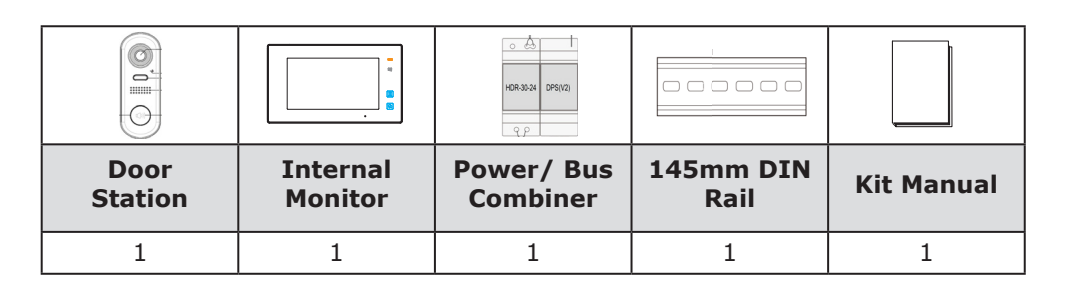

## 3] CDV-91S DOOR STATION - PARTS AND FUNCTIONS

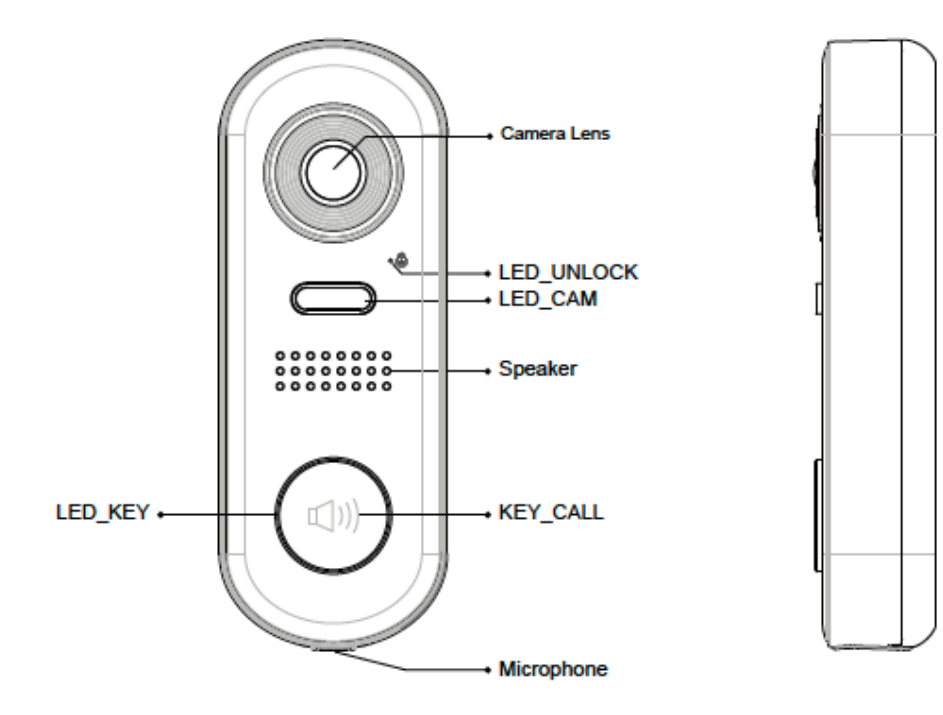

## **Terminal Description**

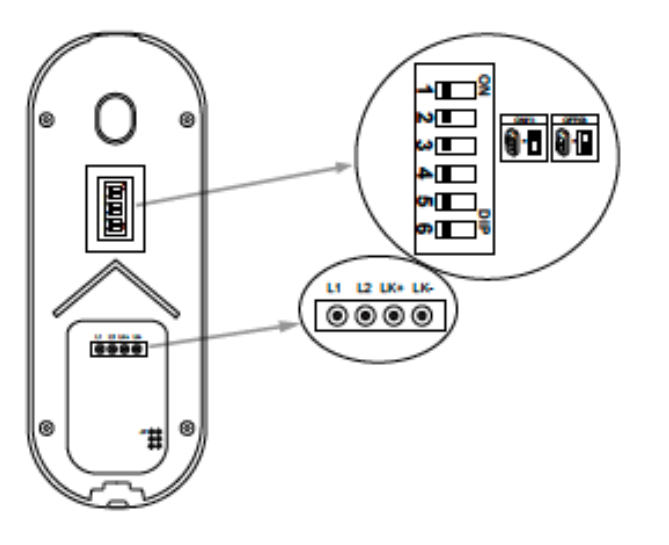

#### DIP:

- Bit 1&2: sets the door station address, a total of 4 door stations can be supported. Please refer to door station address setting.
- **Bit 3&4:** sets the unlock time for door station. Please refer to unlock time setting.
- **Bit 5:** sets the unlock mode for door station (0(OFF):open/1(ON):closed).
- **Bit 6:** 0(OFF) --> 1(ON), to enter the setting mode.

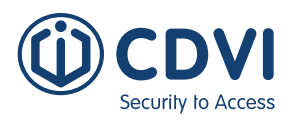

EN

| Terminal | Description                                                       |
|----------|-------------------------------------------------------------------|
| L1, L2   | Connect to the Bus line, no polarity                              |
| LK+      | Lock power (+) output                                             |
| LK-      | Lock power (-) ouput, connect to the power (-) inputs of the lock |
| JP       | Lock Control Jumper                                               |

## Installation

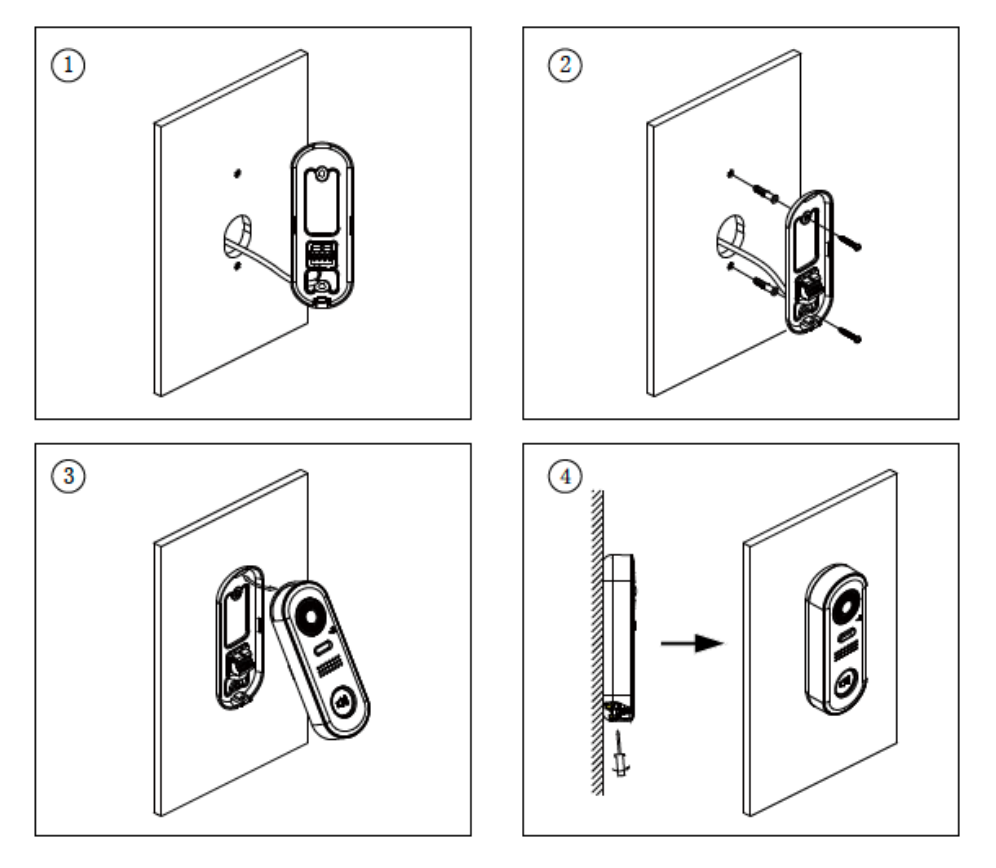

- 1. The recommended installation height for the door station is 145-160cm.
- 2. Use screws to fix the back panel to the wall and connect the cables correctly.
- 3. Attach the front panel to the back panel, then use the screw to secure the panel.

## 4] CDV-PC7 POWER COMBINER - PARTS AND FUNCTIONS

The CDV-PC7 is a power/bus combiner unit, which is designed for the CDV 2EASY 2-wire system to supply power for the external station, internal monitor and other accessories on the bus. It can operate as a normal power/bus combiner or auxiliary PSU.

**Note:** See next page for details of connection as an end-of-line PSU.

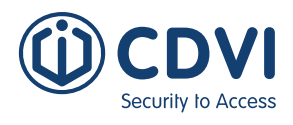

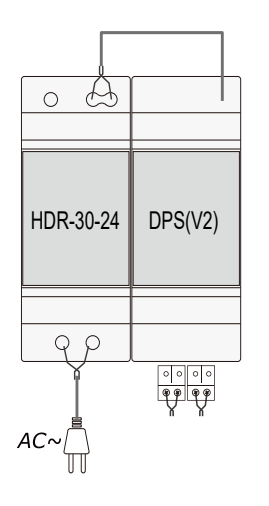

#### The features are as follows:

- Universal AC input/full range
- Multi protection: short circuit, overload, over voltage
- Integrated with DPS (power separator)
- Support up to 4 to 8 monitors (dependent on models)
- DIN Rail Mounting

**NOTE:** If the CDV-PC7 is used as an end-of-line PSU, follow the steps below.

#### WARNING: TURN OFF THE MAINS INPUT BEFORE CONTINUING

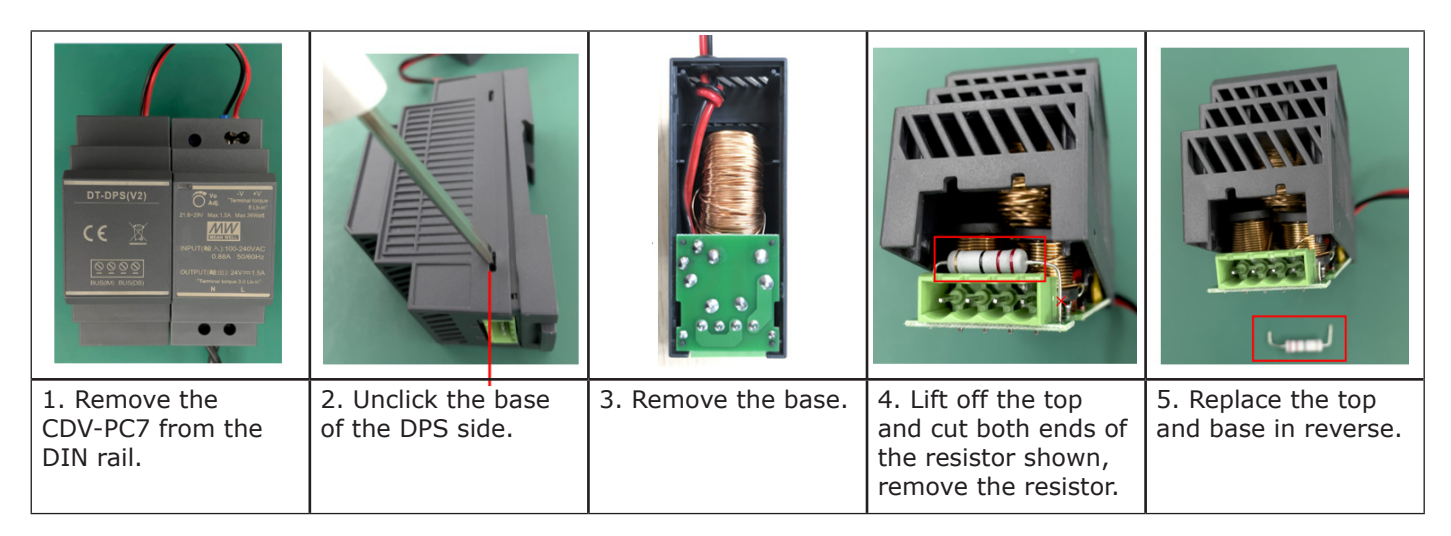

# 5] CDV-47DX MONITOR - PARTS AND FUNCTIONS

## **Terminal Description**

| Terminal                                 | Description                                                                                                    |  |  |
|------------------------------------------|----------------------------------------------------------------------------------------------------|--|--|
| L1, L2                                   | Bus Line Terminal                                                                                                    |  |  |
| SW+, SW-                                 | Doorbell input connection port                                                                                                    |  |  |
| Ring, GND                                | Extension buzzer input connection port                                                                                                    |  |  |
| NC                                       | Reserved                                                                                                    |  |  |
| <b>DIP Switched</b><br>Bit1-Bit5<br>Bit6 | Reserved<br>Video impedance matching switch<br>Set to ON if the monitor is at the end of<br>the line or operates with CDV-DBC4A1,<br>otherwise set to off |  |  |

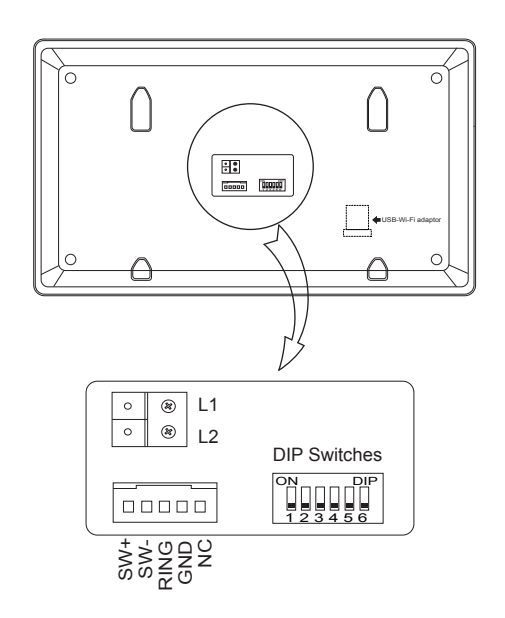

## Installation

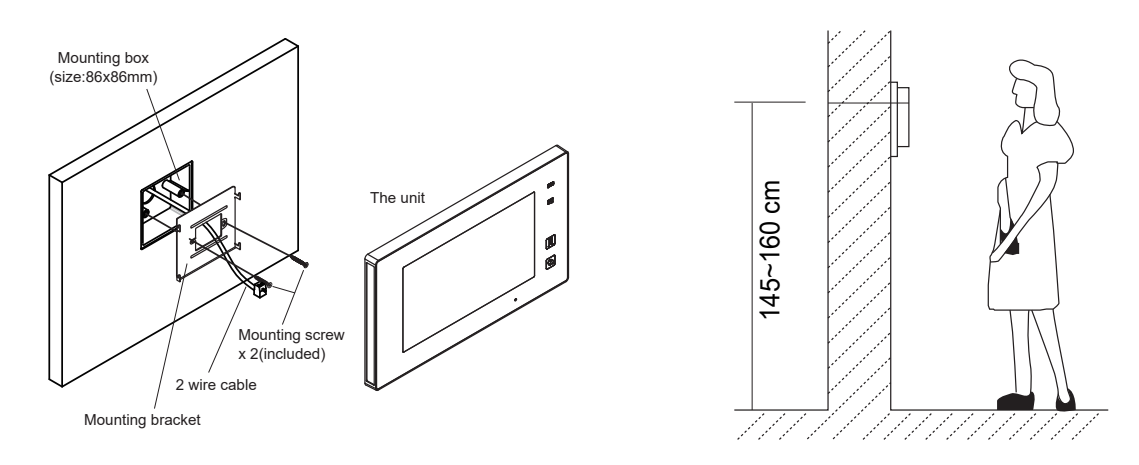

The installation height is suggested as 145~160cm.

- 1. Use screws to fasten the mounting bracket to the wall with standard single gang flush lightswitch box.
- 2. Connect the two wire cables to the unit.
- 3. Mount the unit to the mounting bracket, making sure the unit is securely attached to the mounting bracket.

## Main Menu

The Main Menu is your starting point for using all the applications on your monitor. Touch the **Unlock** button, or touch anywhere on the screen when in standby mode - the Main Menu will appear as follows:

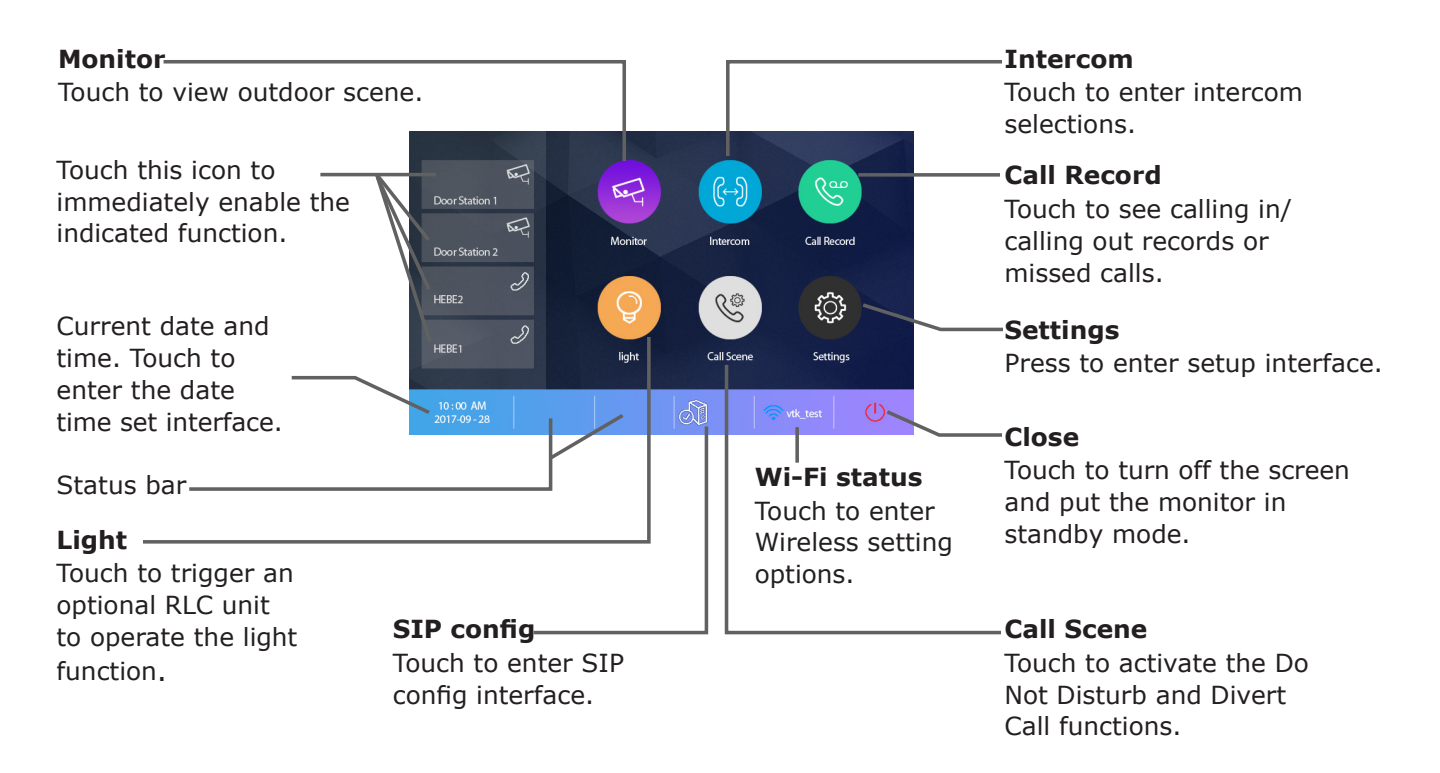

((¢

ŝ

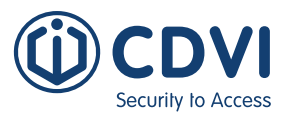

| NB         | Item                                           | Description                                                                           |  |  |  |  |
|------------|------------------------------------------------|---------------------------------------------------------------------------------------|--|--|--|--|
| ×          | Missed call                                    | Displays when there is a missed call.<br>Touch to review the missed call in shortcut. |  |  |  |  |
| <b>I</b> ø | Do not disturb                                 | Displays when the function is activated.<br>Touch to enter Call Scene interface in    |  |  |  |  |
| Ľ          | Call transfer                                  | shortcut.                                                                             |  |  |  |  |
| 51         | SIP server connection active and configured    |                                                                                       |  |  |  |  |
| Š          | SIP server connection disabled                 | Touch to enter SIP server information interface in shortcut.                          |  |  |  |  |
|            | SIP server connection active and not connected |                                                                                       |  |  |  |  |
| ≈          | WiFi connection active and not connected       | Touch to enter the Wi-Fi settings interface                                           |  |  |  |  |

| WiFi connection active and not connected | Touch to enter the Wi-Fi settings interface |
|------------------------------------------|---------------------------------------------|
| WiFi connection disabled                 | in shortcut.                                |
| WiFi connection active and configured    |                                             |

## **Installer Settings**

## Entering the Interface

The Installer Settings page contain the device address setting and system settings.

1. Touch to enter the Settings interface.

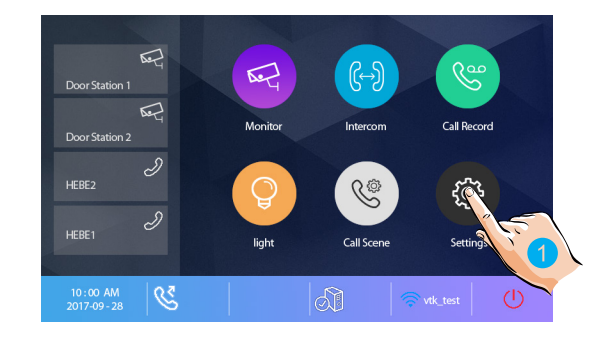

2. Touch to enter the installer settings interface.

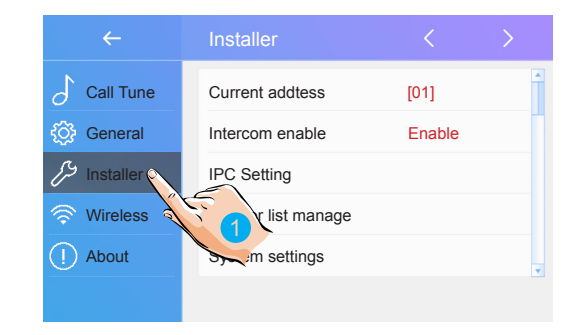

## **User Code Settings**

Touch to set the user code for each monitor.

|           | Installer           |      |   |
|-----------|---------------------|------|---|
| Call Tune | Current addtess     | [01] | 1 |
| General   | Intercom enable     |      |   |
| Installer | IPC Setting         |      |   |
| Vireless  | Monitor list manage |      |   |
| About     | System settings     |      | Ŧ |
|           |                     |      |   |
|           |                     |      |   |

1. Enter the code by typing in the number.

----- 🗷 🕤 🛷 👘

EN

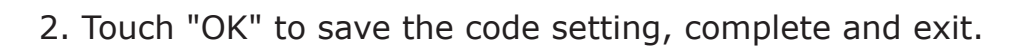

#### Note:

If dip switches 1-5 are set the monitor will show the "Dip switch setting" page. A total of 32 numbers can be set, from 0-31.

## Unlock Time Setting

Security to Access

Setting the unlock time.

| $\leftarrow$          | Installer                  | < >                 |               |              | ←        |   |      | aller   |   |    |   |        | >        |
|-----------------------|----------------------------|---------------------|---------------|--------------|----------|---|------|---------|---|----|---|--------|----------|
| Call Tune             | Current addtess            | [01]                | te /          | Ъc           | all Tune | е | FW u | ıpgrade |   |    |   |        | <b>^</b> |
| General               | Intercom enable            | Enable              |               | <i>€</i> ∰ G | eneral   |   | Unlo | ck time | 2 |    |   | [03]   |          |
| Installer فر          | IPC Setting                |                     | $\rightarrow$ | JS In        | staller  |   | Unlo | ck mode |   |    |   | [Open] |          |
| 🛜 Wireless            | Monitor list manage        |                     |               | w            | /ireless |   | Auto | reboot  |   |    |   | [Enabl | 9]       |
| () About              | System settings            |                     | -             | () A         | bout     |   | Rebo | oot     |   |    |   |        | *        |
|                       |                            |                     |               |              |          |   |      |         |   |    |   |        |          |
|                       |                            |                     |               |              |          |   |      |         | ↓ |    |   |        |          |
| You can<br>time at ar | change th<br>ny time. It c | e unloc<br>an be se | k<br>:t       | Unloc<br>08  | k time   | : |      |         |   |    |   |        |          |
| from 1 to             | 99 seconds                 | 5.                  |               | 1            | 2        | 3 | 4    | 5       | 6 | 7  | 8 | 9      | 0        |
|                       |                            |                     |               | _            |          | I |      | <       | > | \$ | € |        | @        |
|                       |                            |                     |               | %            |          |   |      | ?       |   | [  | ] | &      |          |

ABC

## Unlock Mode Setting

Setting the unlock mode.

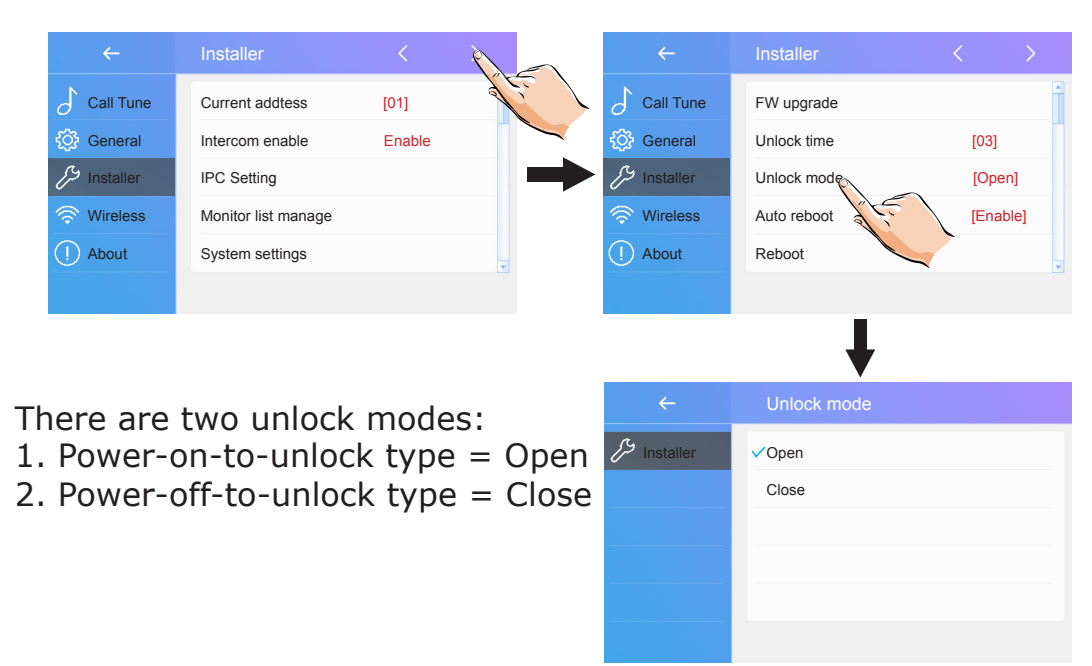

8

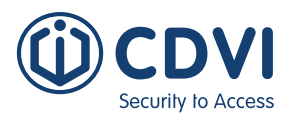

## 6] SYSTEM WIRING AND CONNECTIONS

## Single Door Station System Wiring

EN

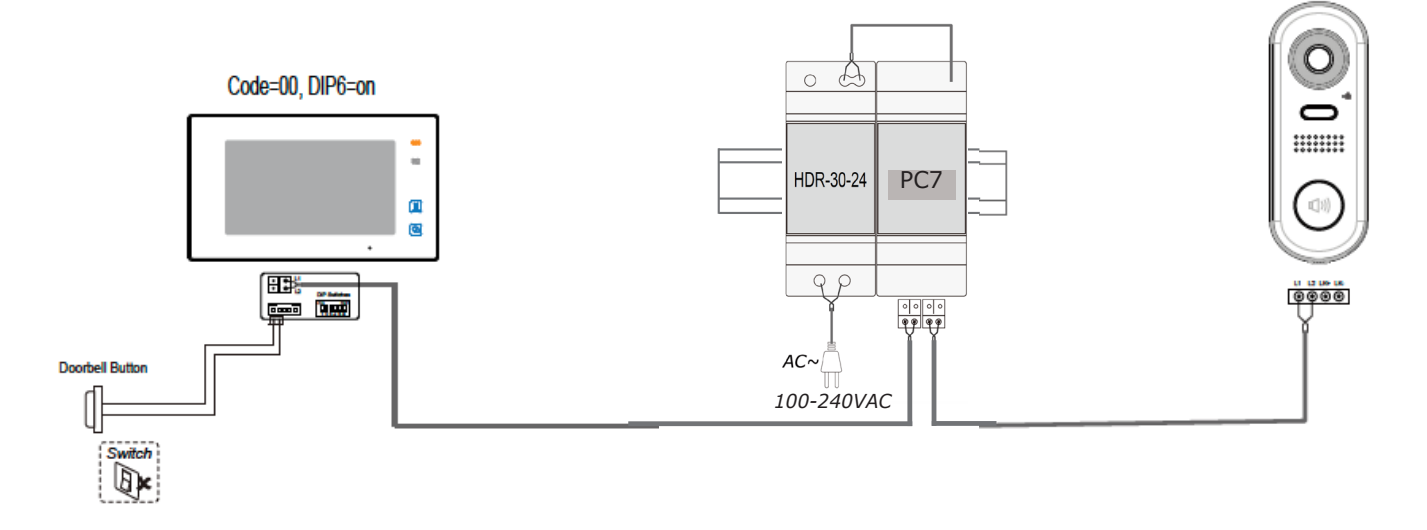

## Multi Door Stations System Wiring (4 max\*)

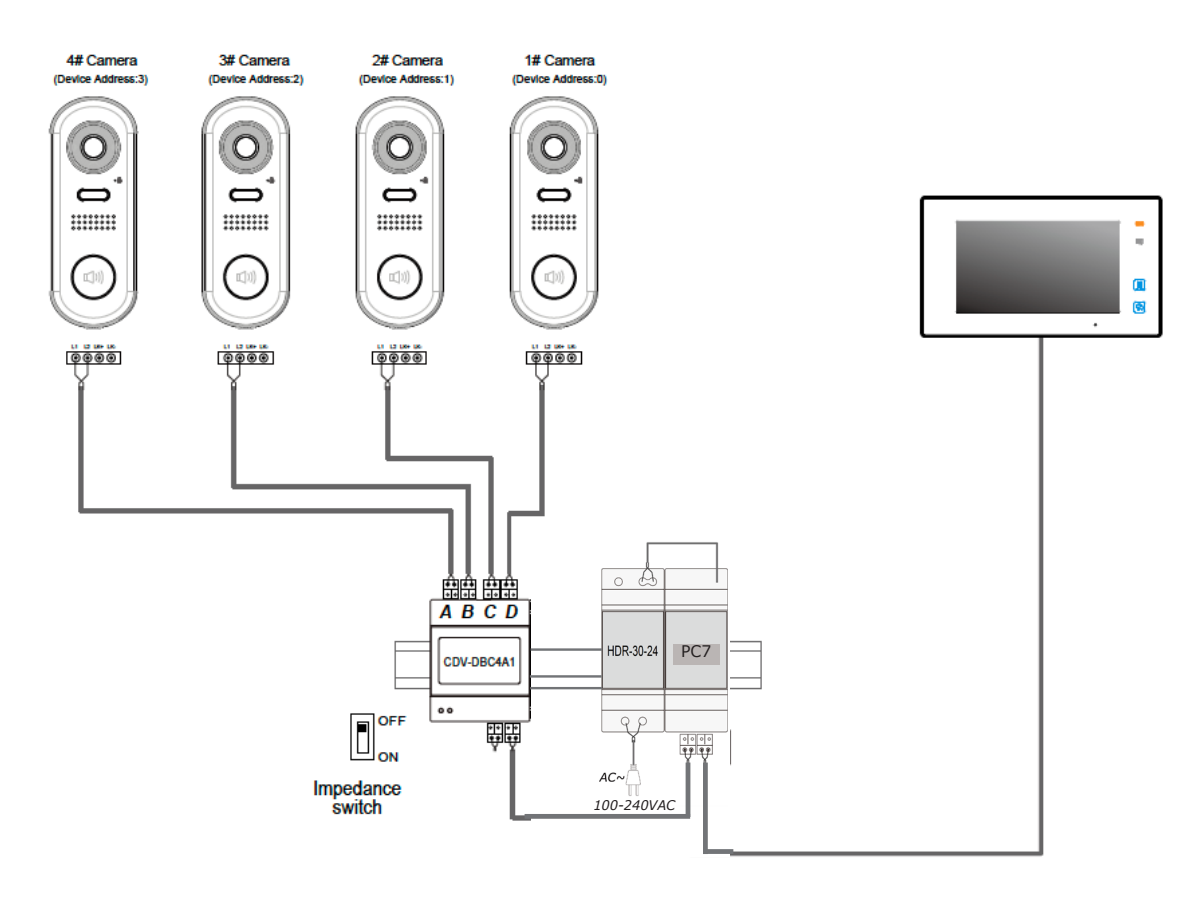

## Multi Monitors System Wiring (4 max\*)

## Standard IN-OUT wiring

Security to Access

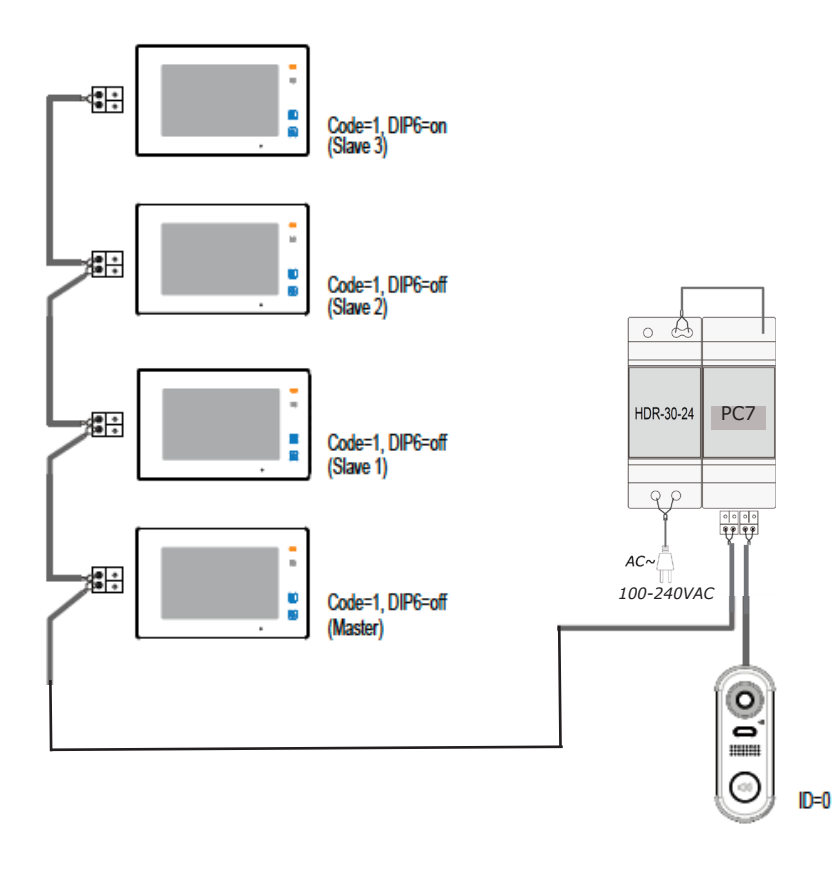

• The door station is compatible with the 2EASY CDV-47 & CDV-47DX monitors from CDVI.

• For the last monitor connected to the system, DIP6 should be set to ON.

**\*IMPORTANT: Subject to cable type. Please see cable distance chart on** pages <u>10-11</u>. For further help, call CDVI Technical Support on +44 (0) 1628 531300 or visit the <u>CDVI Support Centre</u>.

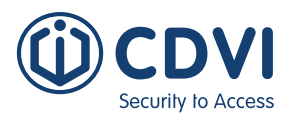

#### Star topology wiring with CDV-DBC4A1

EN

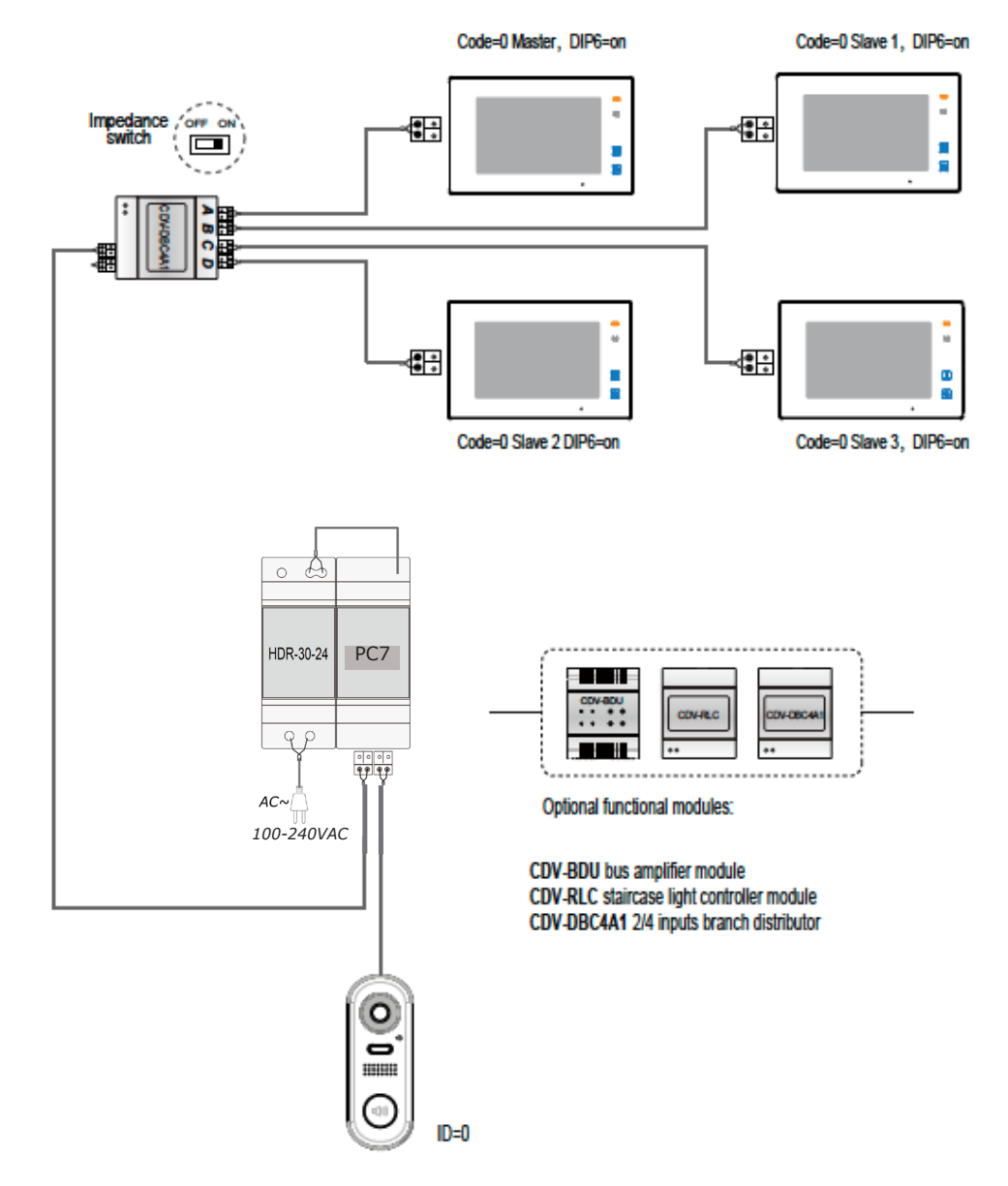

The system can be extended by up to 3 slave monitors for each monitor. We recommend you use the CDVI distributor CDV-DBC4A for the extension.

## **Electric Lock Connections**

ecurity to Access

#### Door lock controlled with internal power

Notes:

- 1. This mode only supports Fail Secure (power on to unlock) Strikes.
- 2. The door lock is limited to 12V, and holding current must be less than 250mA.
- 3. The door lock control is not timed from Exit Button (EB).
- 4. The monitor's Unlock Mode parameter must be set to 0 (by default).

#### Door lock controlled with dry contact

Notes:

- 1. An external power supply must be used according to the lock power requirements.
- 2. The internal relay contact is restricted to AC or DC Max 24V/1A
- 3. Remove jumper before connecting.
- 4. Setup the monitor's **Unlock Mode** for different lock types.
- Power-on-to-unlock (fail secure): Unlock • Mode = 0 (default)
- Power-off-to-unlock (fail safe): Unlock Mode • = 1

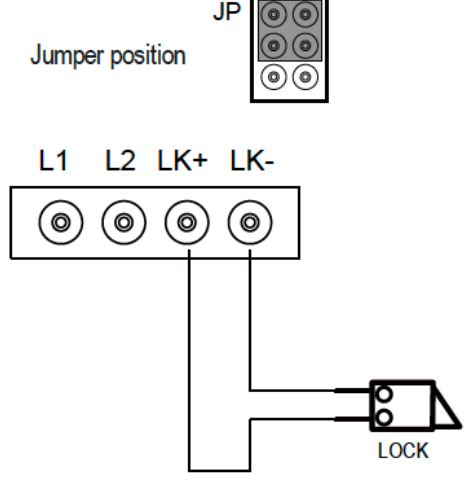

JP

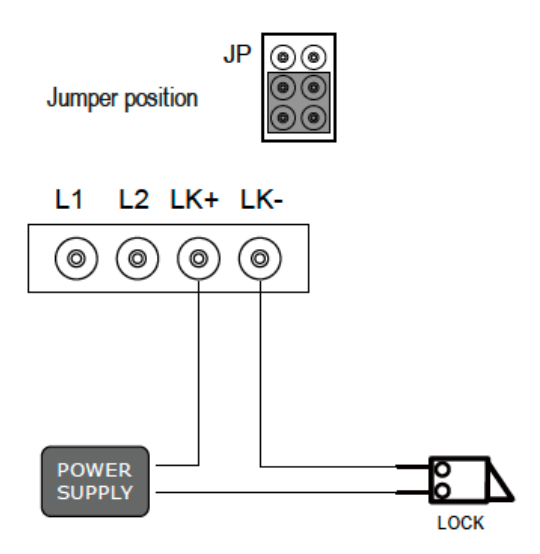

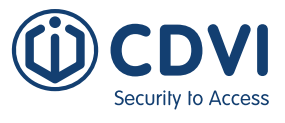

## **Cable Requirements**

The maximum distance of the wiring is limited in the 2EASY system. Using different cables may also affect the maximum distance which the system can reach.

#### Standard IN-OUT wiring

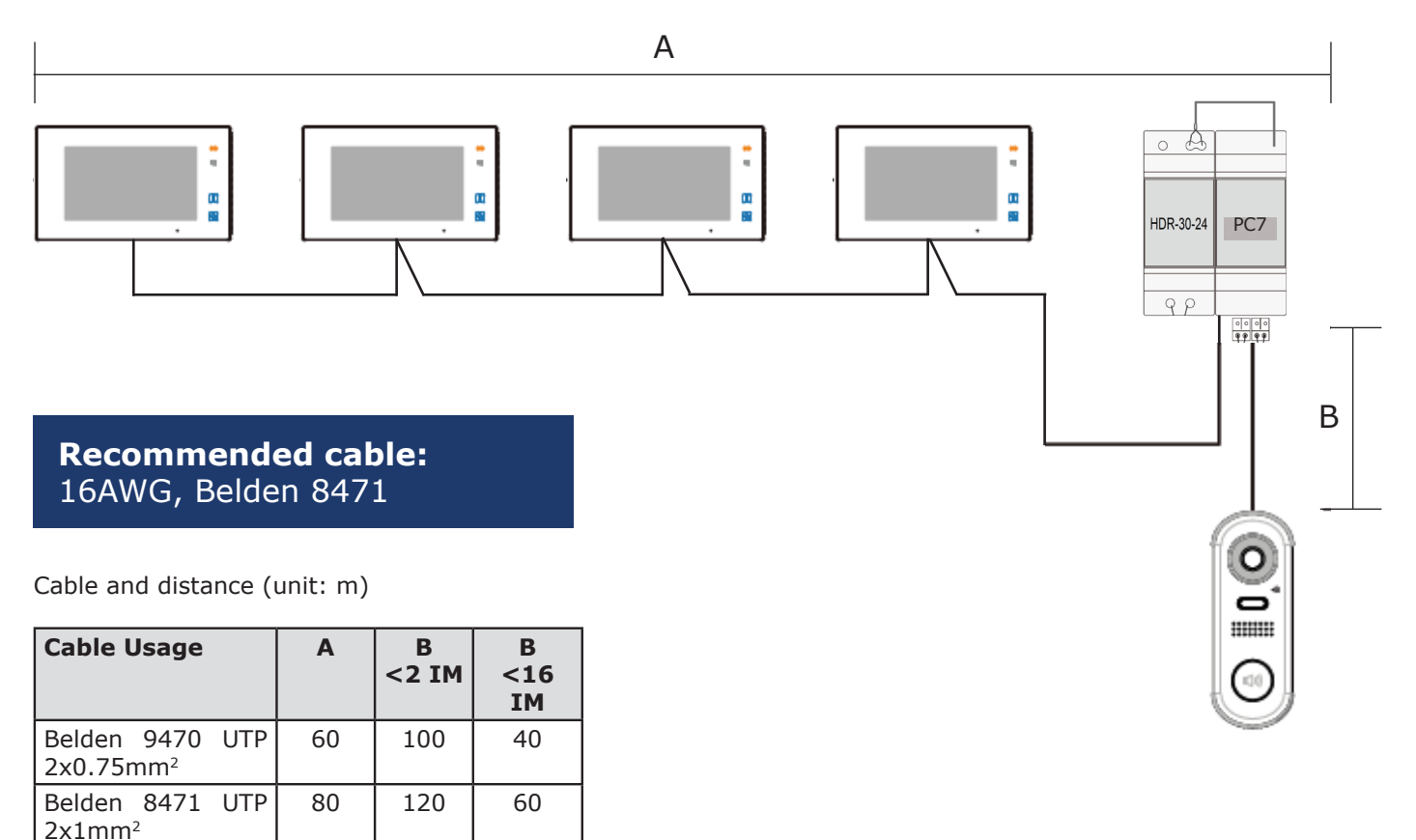

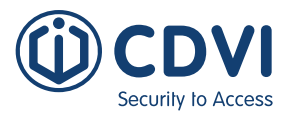

## Star topology wiring with CDV-DBC4A1

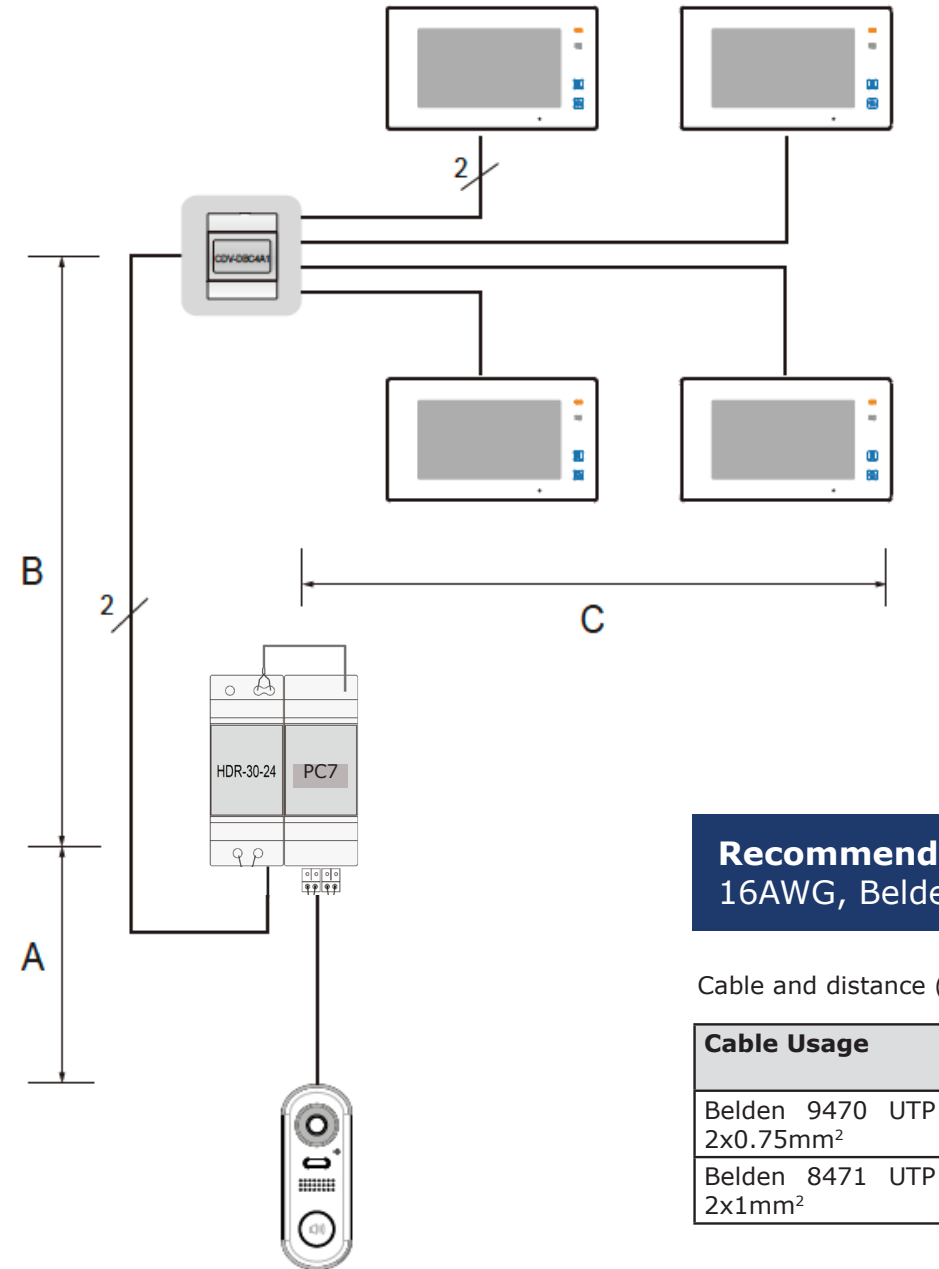

#### **Recommended cable:** 16AWG, Belden 8471

Cable and distance (unit: m)

| Cable Usage                           | Α  | В  | С  |
|---------------------------------------|----|----|----|
| Belden 9470 UTP 2x0.75mm <sup>2</sup> | 60 | 60 | 30 |
| Belden 8471 UTP<br>2x1mm <sup>2</sup> | 80 | 80 | 40 |

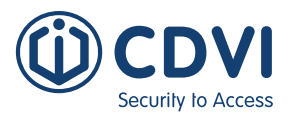

## 7] PRODUCT SPECIFICATIONS

## **CDV-91S Door Station**

| Feature               | Description                                                      |
|-----------------------|------------------------------------------------------------------|
| Power Supply          | 24 Vdc                                                           |
| Power Consumption     | Standby: 14mA, Working: 122mA                                    |
| Camera                | Color CMOS, 2.0 megapixel 1/2.7" fisheye camera, 170° wide angle |
| Lock Power Supply     | 12 Vdc, 250mA (internal Power)                                   |
| Operating Temperature | -15°C - +55°C                                                    |
| Dimensions            | 160(H) x 60(W) x 31.5(D) mm                                      |
| IP Rating             | IP44                                                             |

## **CDV-47DX Door Station**

| Feature             | Description                 |
|---------------------|-----------------------------|
| Power Supply        | DC 20~28V                   |
| Power Consumption   | Standby 0.3W; Working 7W    |
| Monitor Screen      | 7 Inch digital color TFT    |
| Display Resolutions | 800*3(R, G, B) x 480 pixels |
| Video Signal        | 1Vp-p, 75Ω, CCIR standard   |
| Wiring              | 2 wires, non-polarity       |
| Dimensions          | 132(H) × 226(W) × 18(D) mm  |

## **CDV-PC7 Power/ Bus Combiner**

| Feature               | Description              |
|-----------------------|--------------------------|
| Input Voltage         | 100-240Vac               |
| Input Frequency       | 50-60Hz                  |
| Rated Output Voltage  | 28Vdc                    |
| Rated Output Current  | 1.5A                     |
| Operating Temperature | -10°C~50°C               |
| SW Port Input Voltage | Max 230Vac, 1.5A         |
| Dimensions            | 70(H) x 98(W) x 59(D) mm |

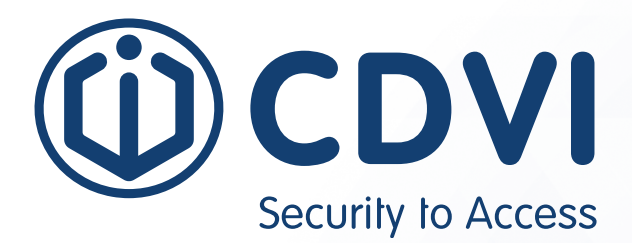

# 

**CDVI Group** FRANCE (Headquarters) Phone: +33 (0) 1 48 91 01 02

**CDVI FRANCE + EXPORT** +33 (0) 1 48 91 01 02 www.cdvi.com

**CDVI AMERICAS [CANADA - USA]** +1 (450) 682 7945 www.cdvi.ca

**CDVI BENELUX [BELGIUM - NETHERLANDS - LUXEMBOURG]** +32 (0) 56 73 93 00 www.cdvibenelux.com

**CDVI GERMANY** +49 (0) 175 2932 901 www.cdvi.de

**CDVI TAIWAN** +886 (0) 42471 2188 www.cdvichina.cn

**CDVI SUISSE** +41 (0) 21 882 18 41 www.cdvi.ch

**CDVI CHINA** +86 (0) 10 84606132/82 www.cdvichina.cn

CDVI IBÉRICA [SPAIN - PORTUGAL]

+34 (0) 935 390 966 www.cdviberica.com

#### CDVI ITALIA

+39 (0) 321 90 573 www.cdvi.it

#### **CDVI MAROC**

+212 (0) 5 22 48 09 40 www.cdvi.ma

**CDVI SWEDEN [SWEDEN - DENMARK - NORWAY - FINLAND]** +46 (0) 31 760 19 30 www.cdvi.se

#### CDVI UK [UNITED KINGDOM - IRELAND]

+44 (0) 1628 531300 www.cdvi.co.uk

**CDVI POLSKA** 

+48 (0) 12 659 23 44 www.cdvi.com.pl dimensions, All the information contained within this document (pictures, drawings, features, specifications and could be perceptibly different and can be changed without prior notice. - Oct 2021